Za uporabo je potrebno najprej ustvariti račun. Kliknemo **SIGN UP, IT'S FREE.** Vnesemo podatke, lahko se prijavimo tudi z Google računom (službeni mail).

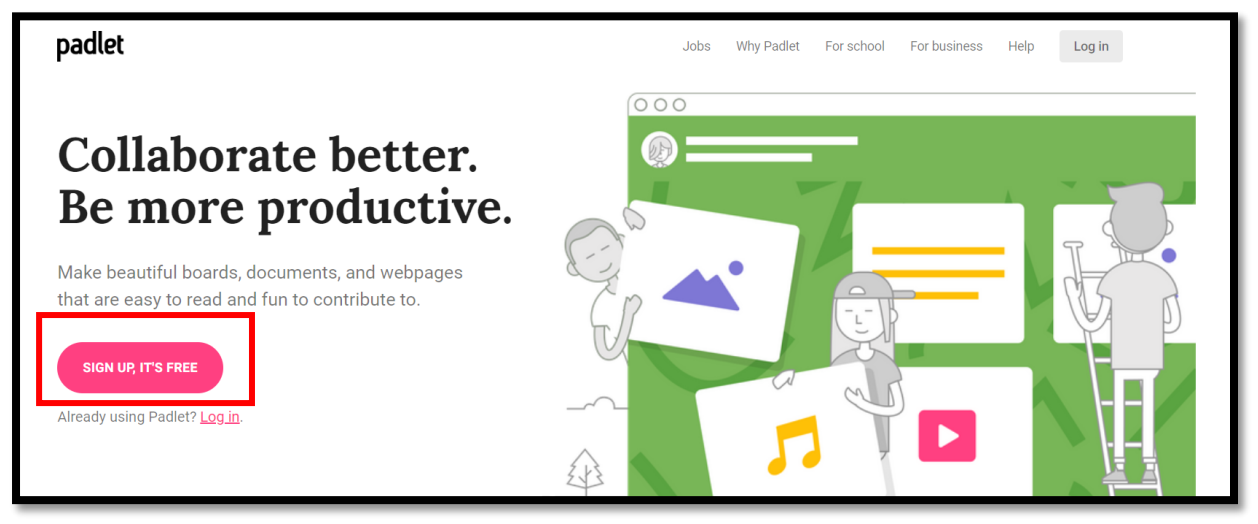

Ko se prijavimo, se nam odpre urejevalnik, kot je prikazano na spodnji sliki. Da ustvarimo novo **tablo**, kliknemo **+MAKE A PADLET** 

## Ostale možnosti na tej strani:

- JOIN A PADLET se pridružimo drugi razpravi
- Made tukaj se nahajajo vse ustvarjene razprave

| Hi, <b>Anja</b><br>Welcome to Padlet!<br>+ MAKE A PADLET GD JOIN A PADLET | 😯 GALLERY 🖋 UPGRADE |                 |
|---------------------------------------------------------------------------|---------------------|-----------------|
|                                                                           |                     |                 |
| Recents                                                                   |                     | No padlets have |
| Made                                                                      |                     | no padicio nare |
| Shared                                                                    |                     |                 |
| Liked                                                                     |                     | <u>~</u>        |
| Archived                                                                  |                     | J.              |
| NEW FOLDER                                                                |                     | ЧГ              |
|                                                                           |                     |                 |

Ko kliknemo Make a padlet, se na naslednjem koraku prikaže spodnja stran. Tukaj izberemo kakšna bo postavitev listkov na tabli. Jaz bom izbrala WALL (sami lahko raziščete še ostale možnosti). Pri tej postavitvi bodo listki zloženi, kot je prikazano.

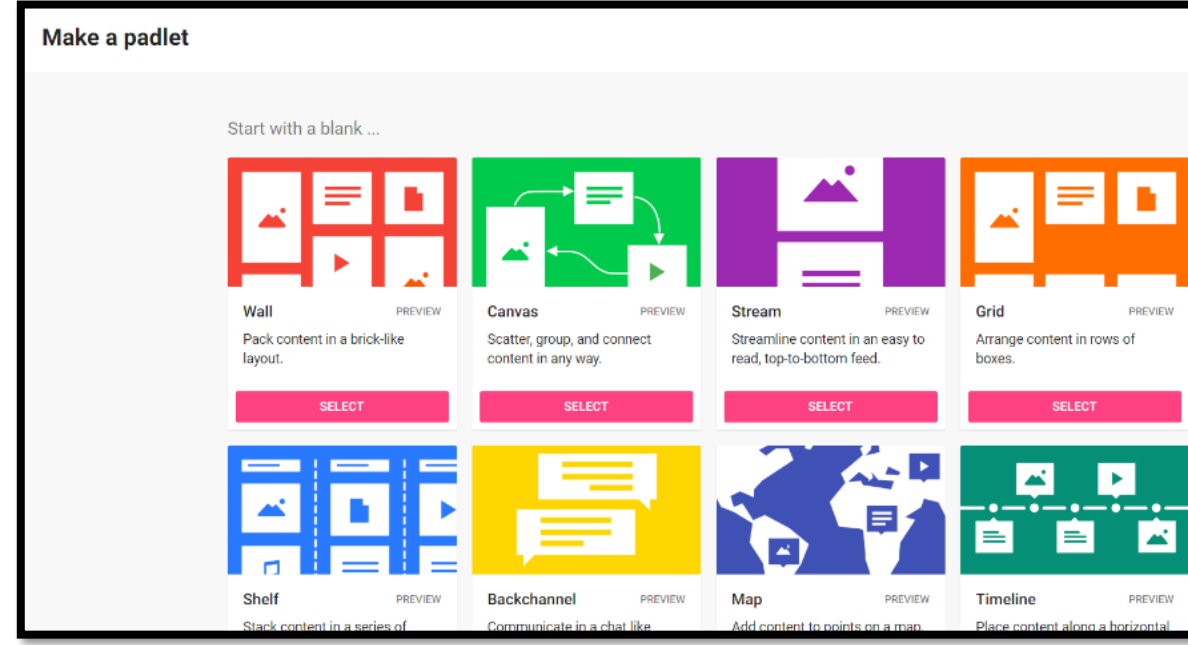

Odpre se urejevalnik, kot je na sliki.

Najprej vnesemo Naslov (Title) in Opis (Description) - kar bomo vnesli, bodo videli učenci,

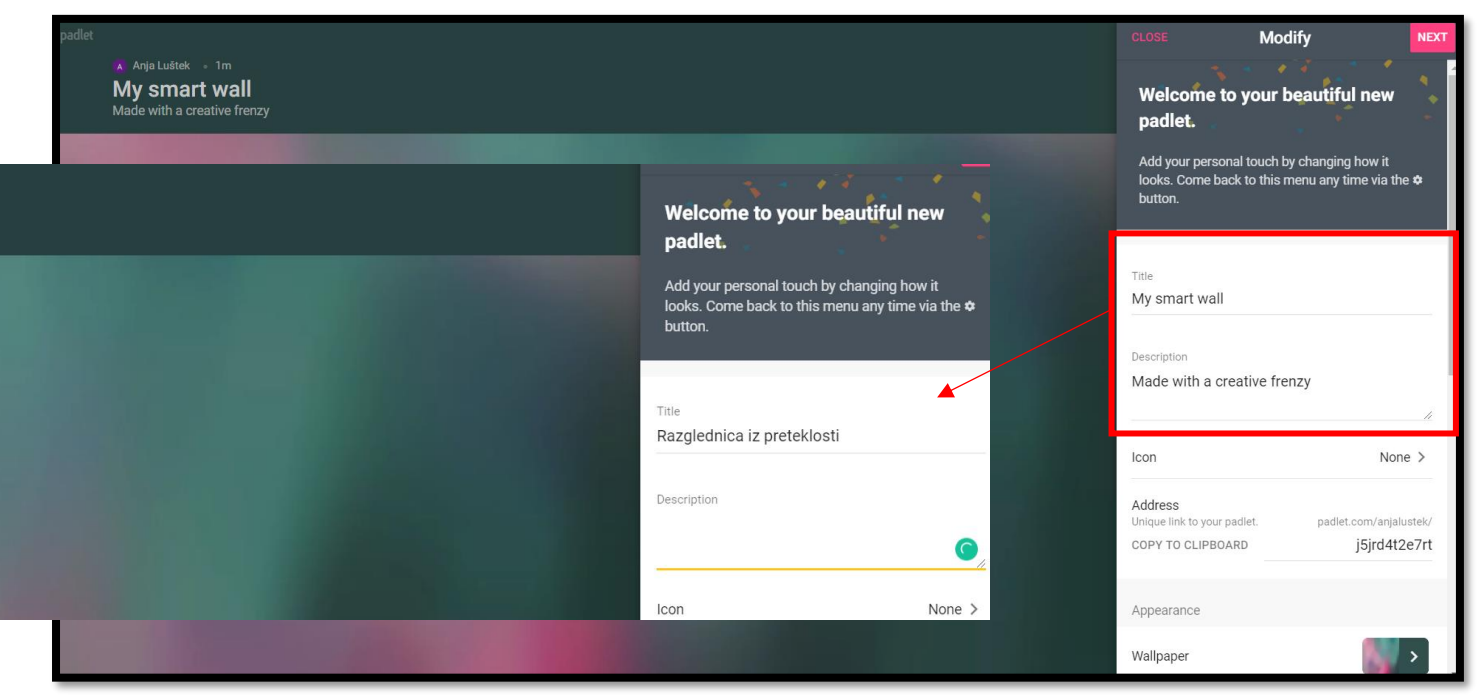

Nato lahko uredimo še nekaj nastavitev (poljubno). Npr barvo ozadja (Wallpaper) ali pa omogočimo dodajanje komentarjev (Comments).

|  | CANCEL                                        | Modify        |      | NEXT |
|--|-----------------------------------------------|---------------|------|------|
|  | Wallpaper                                     |               |      |      |
|  | Color Scheme                                  |               |      |      |
|  | Font                                          | 🛃 Aa          | Aa   | Aa   |
|  | Posting                                       |               |      |      |
|  | Attribution<br>Display author name abov       | ve each post? |      |      |
|  | New post position<br>Where do new posts appe  | FIRST         | LA   | ST   |
|  | Comments<br>Allow viewers to commer           | it on posts?  |      |      |
|  | Reactions<br>Grade, star, upvote, or like     | posts?        | ○ No | ne > |
|  | Content Filtering                             |               |      |      |
|  | Require Approval<br>Require a moderator to ap | oprove.       |      |      |
|  | Filter Profanity<br>Replace bad words with r  | ice emojis.   |      |      |

Ko uredimo vse nastavitve, izberemo **NEXT** in kliknemo **START POSTING.** 

Nato moramo tablo le še deliti z učenci. To naredimo tako, da jim pošljemo ali objavimo povezavo, ki jo dobimo s klikom na **SHARE.** 

Izberemo **Copy link to clipboard (**lahko pa tudi na kašen drugačen način delite).

| لا ت<br>م                                                                             | remake 🌶 share 🏼 🎝 🚥                           |
|---------------------------------------------------------------------------------------|------------------------------------------------|
| <br>CLOSE Share                                                                       | 9                                              |
| Invite Members ADD MEMBERS                                                            |                                                |
| Privacy                                                                               | 0                                              |
| Secret.<br>Keep the padlet hidden from the put<br>with someone, they should be able t | blic. If I choose to share it<br>to access it. |
| Visitors can write.                                                                   |                                                |
| CHANGE PRIVACY                                                                        |                                                |
| Share                                                                                 | _                                              |
| ⊂⊃ Copy link to clipboard                                                             | d                                              |
| Get QR code                                                                           | _                                              |
| <> Embed in your blog o                                                               | or your website                                |
| 🔛 Email                                                                               |                                                |
| f Share on Facebook                                                                   |                                                |
| Share on Twitter                                                                      |                                                |

Ko učenci odprejo povezavo, se jim prikaže, kot je na sliki spodaj. S klikom na + dodajo svoj odgovor. Učitelj vse odgovore vidi in spremlja. Učenec lahko vnese besedilo, doda lahko tudi priponko (npr. pdf, slika ipd.)

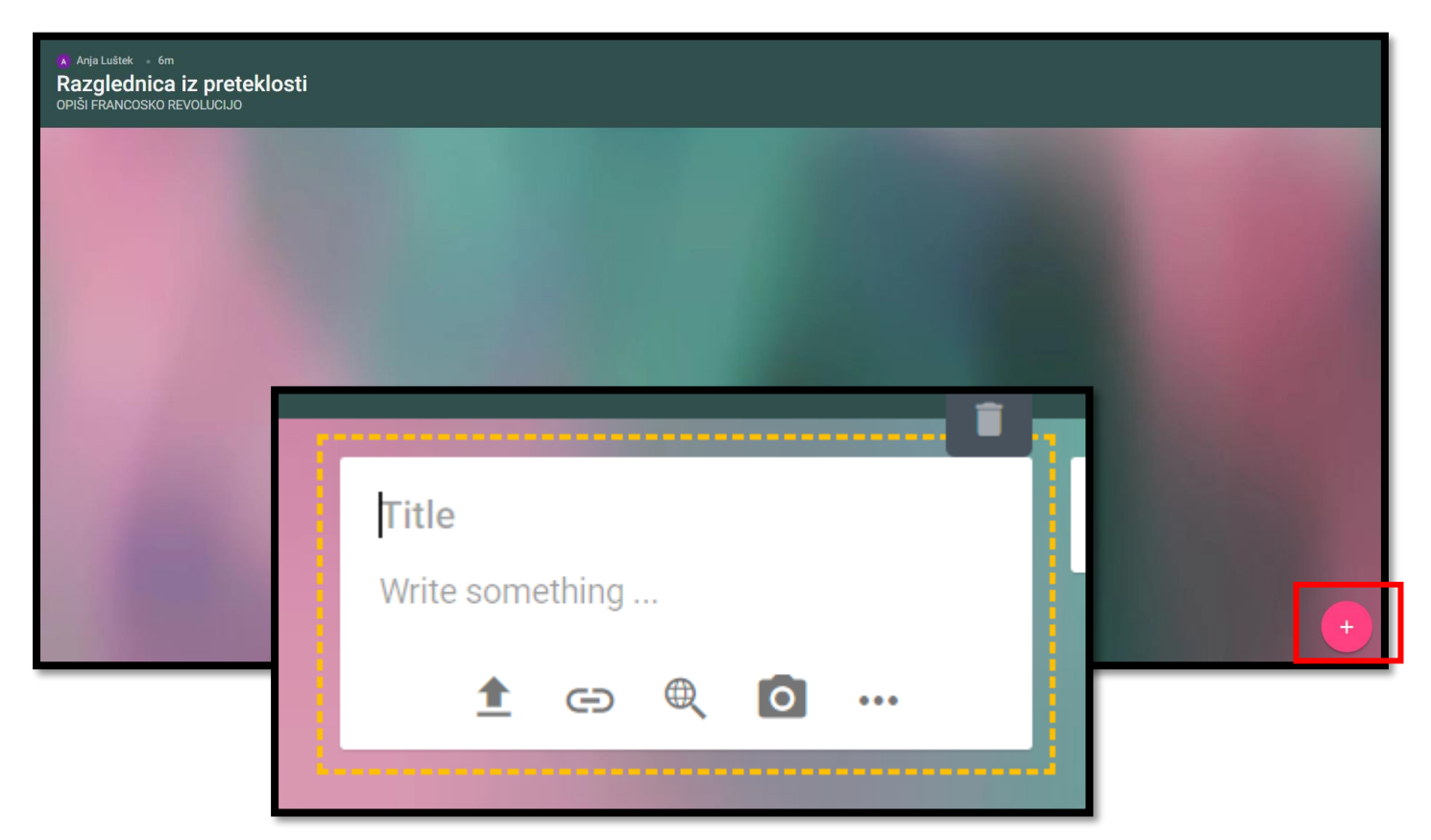

Vse odgovore učitelji vidimo, če odpremo povezavo, ki smo jo poslali učencem ali pa gremo v svojem računu v meni MADE (na prvi sliki prikazano, kje se nahaja).

Kot že prej omenjeno, se lahko brezplačno ustvari le 3 table, zato jih je potrebno sproti brisati, če bi želeli več takih aktivnosti. Da pa ob brisanju ne izgubimo odgovorov učencev, jih lahko pred tem shranimo.

## Kako?

Kliknemo na ... (3 pike, zgoraj desno)

| padlet<br>Anja Luštek<br>Razgledn<br>OPIŠI FRANCOS | * 1 = 1m<br><b>nica iz preteklosti</b><br>sko revolucijo |                        |       |                                                                                                    |                               | ♥ 🛱 Remake                                                                                 | # SHARE                                                                            |
|----------------------------------------------------|----------------------------------------------------------|------------------------|-------|----------------------------------------------------------------------------------------------------|-------------------------------|--------------------------------------------------------------------------------------------|------------------------------------------------------------------------------------|
|                                                    | gg                                                       | test3                  | test2 |                                                                                                    | test<br>test                  |                                                                                            |                                                                                    |
| Nato pa izberi<br>(ali IMAGE, CS                   | emo EXPORT, ter v na<br>SVkot želite shraniti)           | slednjem koraku SAVE A | S PDF | <ul> <li>+∴ Invite</li> <li>&lt; Share</li> <li>⊡ Expo</li> <li>● Print</li> <li>☆ Modi</li> <li>∿ Chan</li> </ul> | e people<br>e or embed<br>irt | Expo<br>Expo<br>Em<br>Em<br>Em<br>Em<br>Em<br>Em<br>Em<br>Em<br>Em<br>Em<br>Em<br>Em<br>Em | rt<br>Save as image<br>Save as PDF<br>Save as CSV<br>Save as Excel spread<br>Print |